## 改定後の個別振込手数料の変更方法

操作説明

| <br>                                                                                                    | <ol> <li>管理者メニューで、ご契約先管理情報変更から<br/>振込手数料マスタ登録/変更/参照をクリッ<br/>クします。</li> </ol>                                                                                    |
|----------------------------------------------------------------------------------------------------|----------------------------------------------------------------------------------------------------|
|                                                                                                    | ⇒「振込手数料マスタ選択」画面が表示されま<br>す。                                                                                                    |
| 2002/05/17 15:4600     振込手数料マスク選択     手数料金額について、期間別の設定が可能です。対象の期間を選用してください。     ・ 販込品定日が2014/03/31以前のお取びに適用される手数料     ① 販込品定日が2014/04/01以降のお取びに適用される手数料     登録/変更/参照していてあれ、     ② 当方負担販込手数科     正 | <ul> <li>② 「振込指定日が YYYY/MM/DD 以降のお取引に<br/>適用される手数料」を選択します。</li> <li>※改定前の手数料は「振込指定日が YYYY/MM/DD (振込指<br/>定日の前日) 以前のお取引に適用される手数料」と表示さ<br/>れます。</li> </ul>        |
|                                                                                                    | <ul> <li>③ 変更する手数料の種類を選択します。</li> <li>「当方負担振込手数料」または「先方負担振込</li> <li>手数料」のいずれかを選択します。</li> <li>※総合振込ご利用のお客様の場合のみ「当方負担振込手数</li> <li>料」のラジオボタンが表示されます。</li> </ul> |
|                                                                                                    | <ul> <li>④ 実行をクリックします。</li> <li>⇒「振込手数料マスタ変更/参照」画面が表示<br/>されます。選択した種類の手数料が、振込先<br/>区分ごとに一覧表示されます。</li> </ul>                                                    |

| 2002/05/21 13:49:00     取込 手 数 料 マ ス 夕 変 更 / 参 照     取込 手 数 料 マ ス 夕 変 更 / 参 照     取込 新 数 料 マ ス 夕 変 更 / 参 照     取込 新 数 料 マ ス 夕 変 更 / 参 照     取込 新 数 料 マ ス 夕 変 更 / 参 照     取込 新 数 れ マ カ カ 和 数 和 す 数 料 数 方 流 服 原 2     取込 新 数 れ マ カ カ 和 数 和 3     取込 新 数 れ マ カ カ 和 3     取込 新 数 れ マ カ カ 和 3     和 3     和 | ⑤ 個別手数料変更をクリックします。<br>⇒「個別振込手数料マスタ登録/変更」画面が<br>表示されます。                                                                                                    |
|----------------------------------------------------------------------------------------------------|----------------------------------------------------------------------------------------------------|
| (1970)         (1970)         (1970)         (1970)         (1970)         (1970)         (1970)         (1970)         (1970)         (1970)         (1970)         (1970)         (1970)         (1970)         (1970)         (1970)         (1970)         (1970)         (1970)         (1970)         (1970)         (1970)         (1970)         (1970)         (1970)         (1970)         (1970)         (1970)         (1970)         (1970)         (1970)         (1970)         (1970)         (1970)         (1970)         (1970)         (1970)         (1970)         (1970)         (1970)         (1970)         (1970)         (1970)         (1970)         (1970)         (1970)         (1970)         (1970)         (1970)         (1970)         (1970)         (1970)         (1970)         (1970)         (1970)         (1970)         (1970)         (1970)         (1970)         (1970)         (1970)         (1970)         (1970)         (1970)         (1970)         (1970)         (1970)         (1970)         (1970)         (1970)         (1970)         (1970)         (1970)         (1970)         (1970)         (1970)         (1970)         (1970)         (1970)         (1970)         (1970)         (1970)         (1970)         (1970)         (1970)         (1970)         (1970)         (1970)         (1970)         (1970)         (1970)         (1970)         (1970)         (1970)         (1970)         (1970)         (1970)         (1970)         (1970)         (1970)         (1970)         (1970)         (1970)         (1970)         (1970)         (1970)         (1970)         (1970)         (1970)         (1970)         (1970)         (1970)         (1970)         (1970)         (1970)         (1970)         (1970)         (1970)         (1970)         (1970)         (1970)         (1970)         (1970)         (1970)         (1970)         (1970)         (1970)         (1970)         (1970)         (1970)         (1970)         (1970)         (1970)         (1970)                                      | <ul> <li>⑥ 基準金額の範囲および基準金額について、振込<br/>先区分ごとの振込手数料(差引金額)を入力します。</li> <li>※改定後の個別振込手数料マスタ登録/変更から、標準手数<br/>料読込をクリックすると、改定後の標準手数料が読み込ま<br/>れます。</li> <li>※手数料計算出方法を選択する場合は、「手数料計算方法選<br/>択」のプルダウンメニューから、据置型/未満手数料加算<br/>型/以上手数料加算型 を選択します。</li> <li>※手数料計算算出方法は、期間別には設定できません。その<br/>ため、手数料計算方法を変更すると、もう一方の期間も変<br/>更されます。</li> <li>⑦ 「ご契約先確認暗証番号」を入力し、</li> <li>マスタ登録をクリックします。</li> <li>⇒「振込手数料マスタ変更/参照」画面に戻り<br/>ます。引き続き、今回変更していない振込<br/>手数料(当方/先方)を変更します。</li> </ul> |